# Receiving Your Tax Return Electronically: What You Need to Know

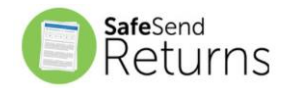

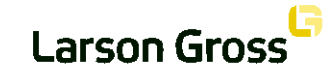

## We will send you a secure email like the one shown below

- The email will come from <u>noreply@safesendreturns.com</u>
  - We recommend that you add this email address to your safe sender list to avoid these notifications going into spam
  - Larson Gross will appear in front of the email address
  - The Larson Gross logo will appear in the body of the email
  - Your name will appear in the subject line of the email

# Click on the link in the email

(1)

(2)

| Please review your tax return and sign your e-file forms TROY AASTER Interview                                                                                                    |                 |                             | ē | ø |
|----------------------------------------------------------------------------------------------------|-----------------|-----------------------------|---|---|
| Larson Gross PLLC <noreply@safesendreturns.com> 9:40 PM</noreply@safesendreturns.com>                                                                                                    | (2 minutes ago) | $\stackrel{\wedge}{\simeq}$ | • | : |
| Larson Gross                                                                                                    |                 |                             |   |   |
| *PLEASE DO NOT REPLY TO THIS EMAIL NOTIFICATION*                                                                                                    |                 |                             |   |   |
| Welcome to the JHW Accountancy LLC Tax Return Processing Center. This new electronic delivery system is designed for ease of use and will allow you to process your tax return in just a few short minutes. |                 |                             |   |   |
| Please click the below link to access your tax return                                                                                                    |                 |                             |   |   |
| https://taxpayer.safesendreturns.com/WelcomeScreen/index/cd683da1-6d79-4122-95a7-26dca520fa44                                                                                                    |                 |                             |   |   |
|                                                                                                    |                 |                             |   |   |
|                                                                                                    |                 |                             |   |   |
|                                                                                                    |                 |                             |   |   |
| www.safesendreturns.com                                                                                                    |                 |                             |   |   |

1 Click the "Click Here to Get Started" tab to continue

# Larson Gross PLLC

**&** Contact Person

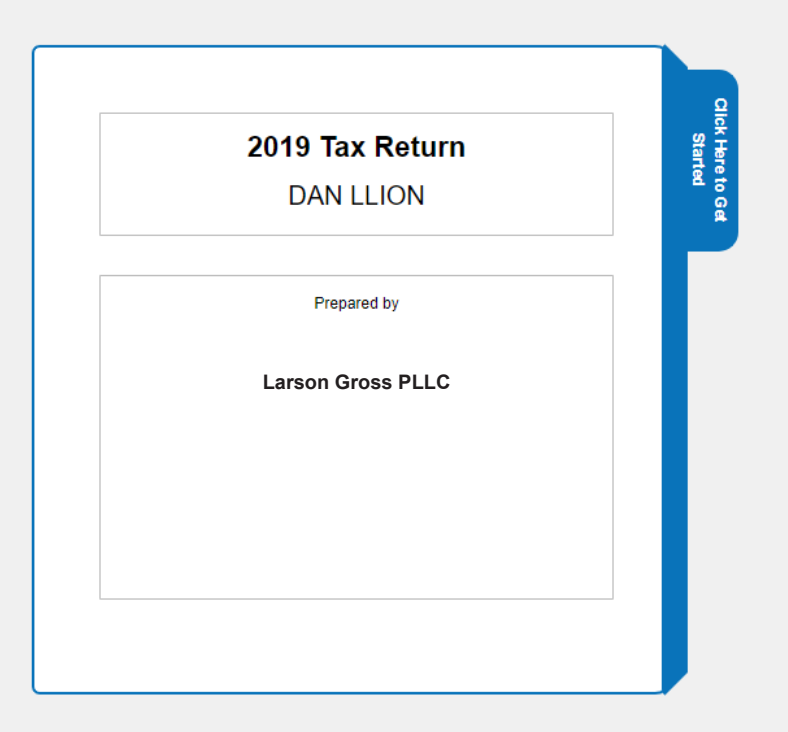

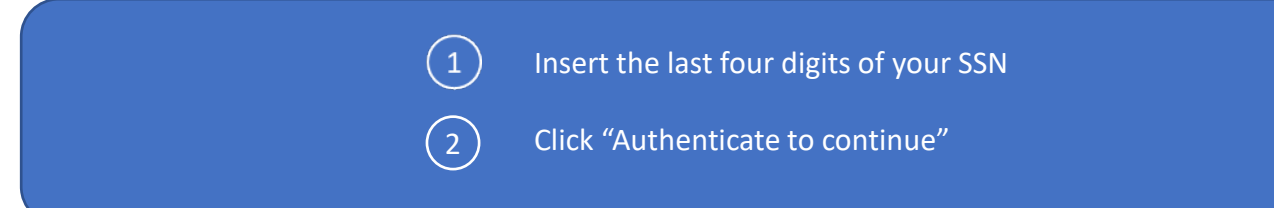

# Larson Gross PLLC

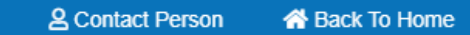

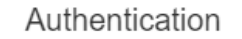

DAN LLION

Please enter the last four digits of your Social Security Number: 0535 (We use the last four digits to verify your identity)

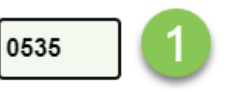

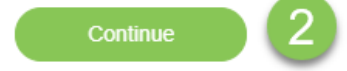

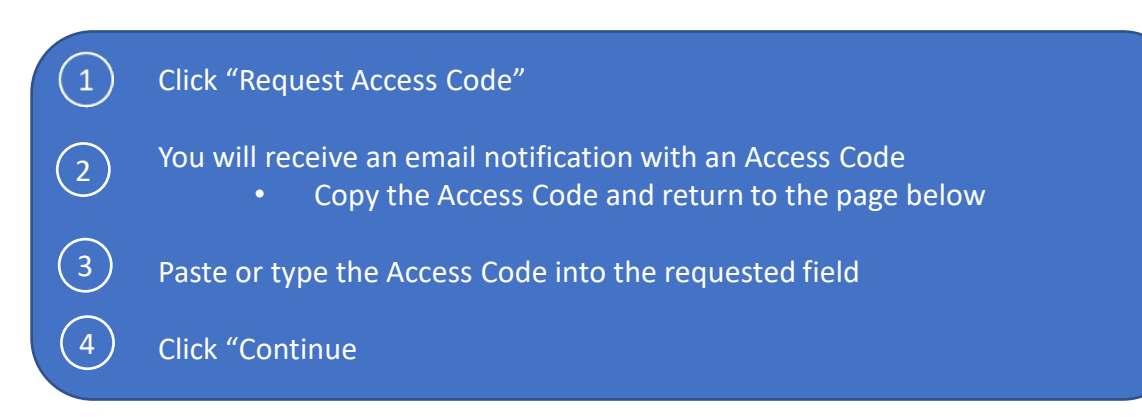

## Authentication

#### Access Code Required

Please select "Request Access Code" and we will send you a one-time expiring access code to your email.

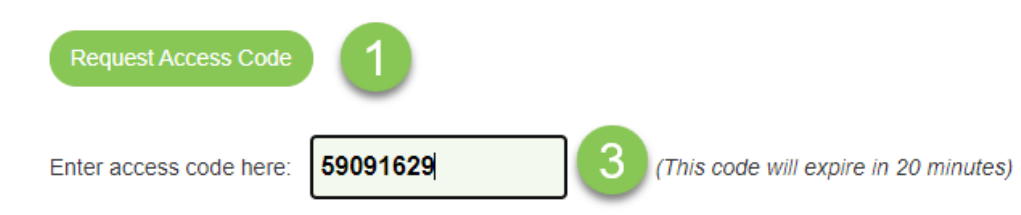

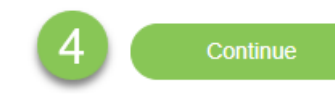

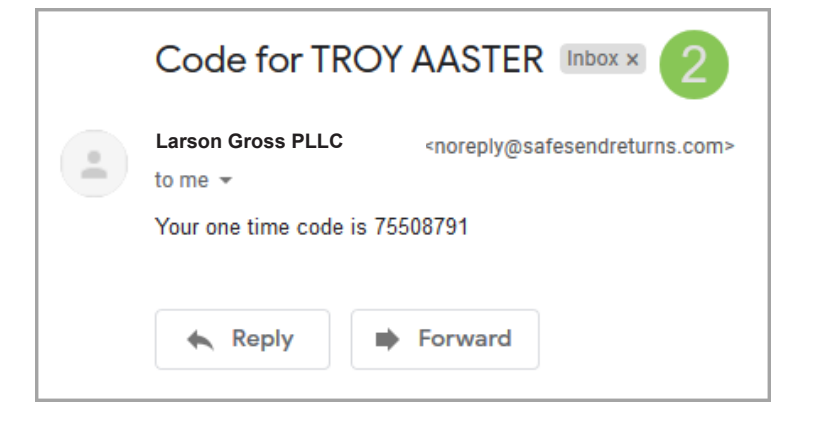

1 The left panel shows a summary of refunds and payments due.

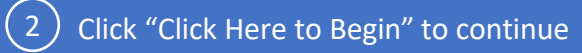

Larson Gross PLLC 🛗 Tax year: 2019 🔗 Contact Person 🛛 🐯 DAN LLION 🔻 E \$ Review Summary Sign Pay 2019 Tax Return ē Refunds \$4,190 Arizona Welcome DAN LLION Total \$4,190 Your 2019 tax returns are ready! Payments Due \$35,229 Federal California \$5,006 California \$800 Total \$41,035 Please follow these easy steps so your taxes can be filed. \$ 2020 Estimated Payments Q1 Sign Documents Make Payments **Review Documents** Federal \$9,416 \$1,453 Arizona California \$1,209 Total \$12,078 2 Click Here to Begin Q2 \$9,416 Federal Arizona \$1,453 California \$1,209 \$12,078 Total

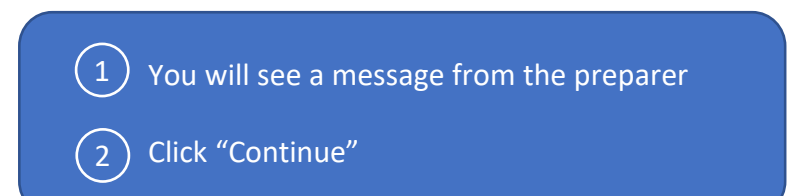

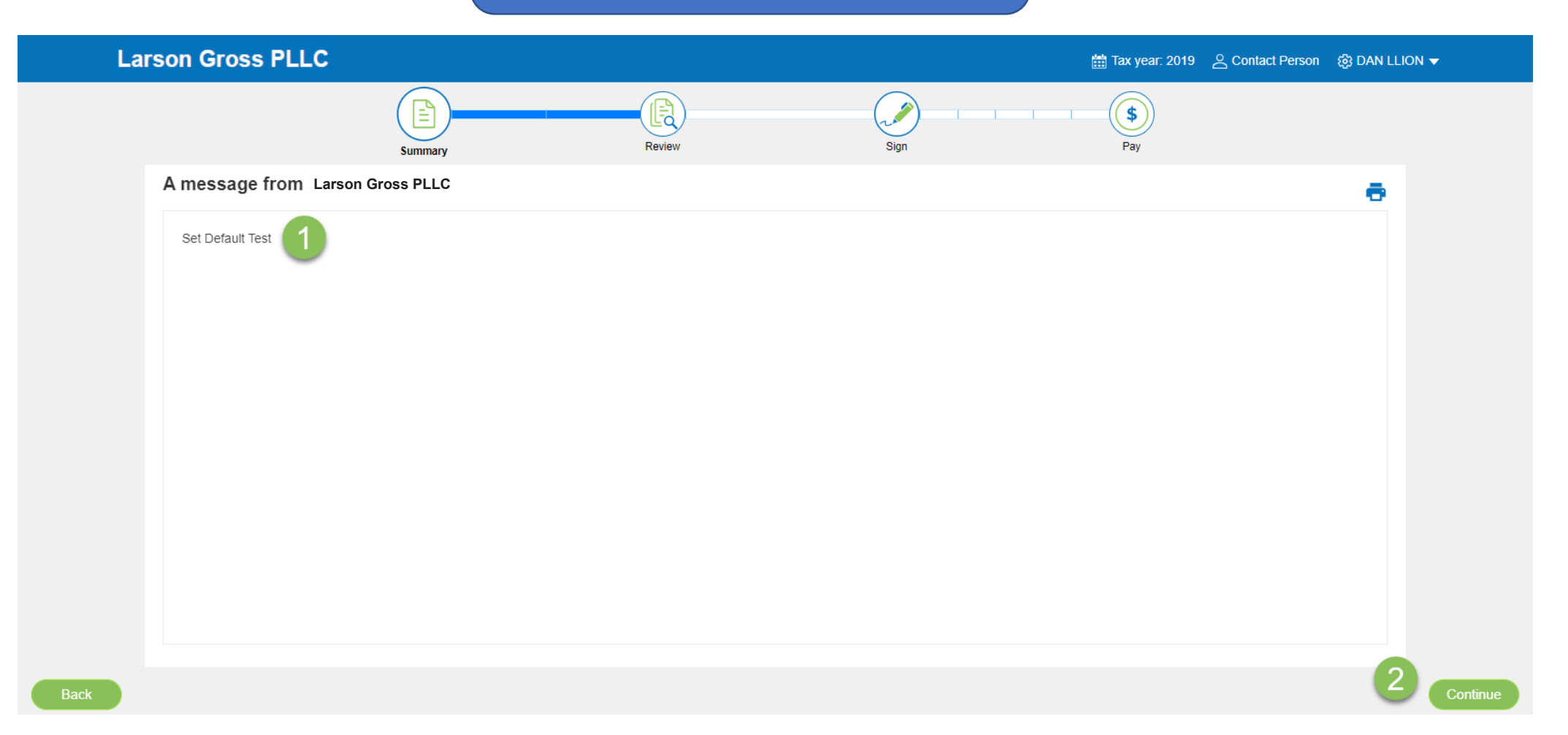

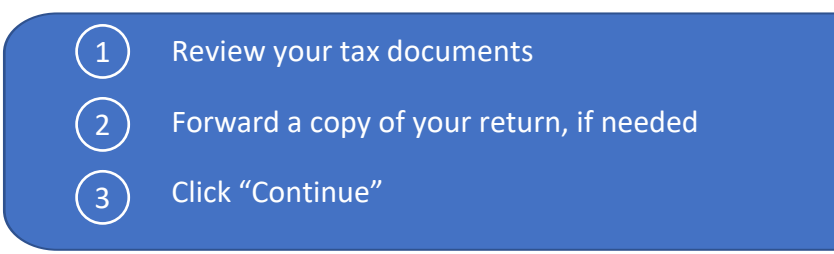

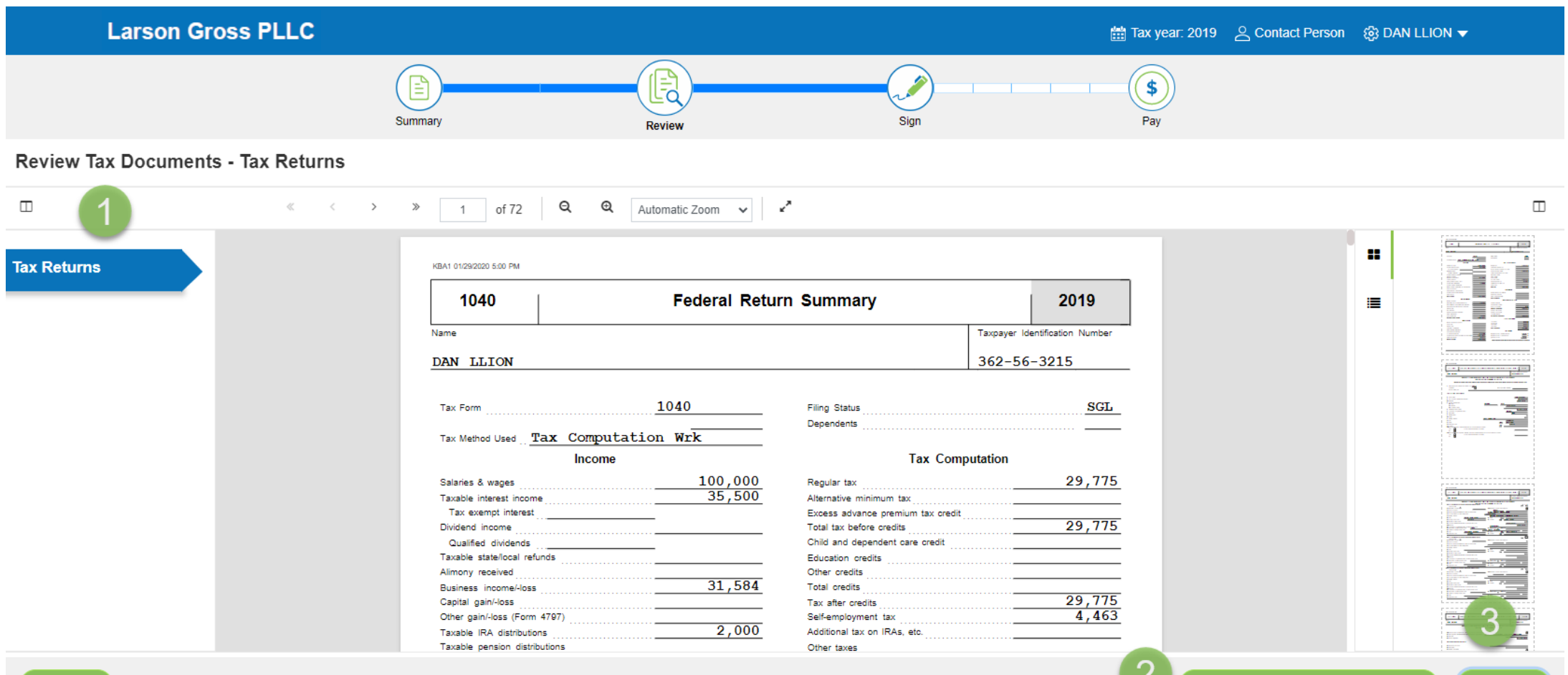

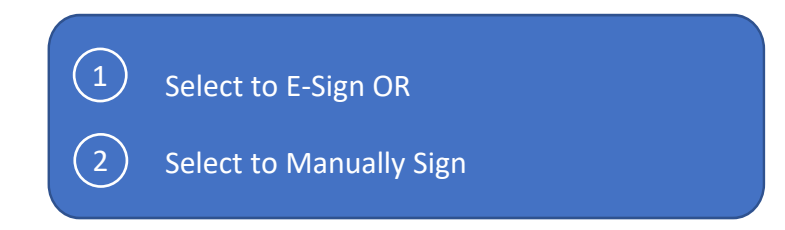

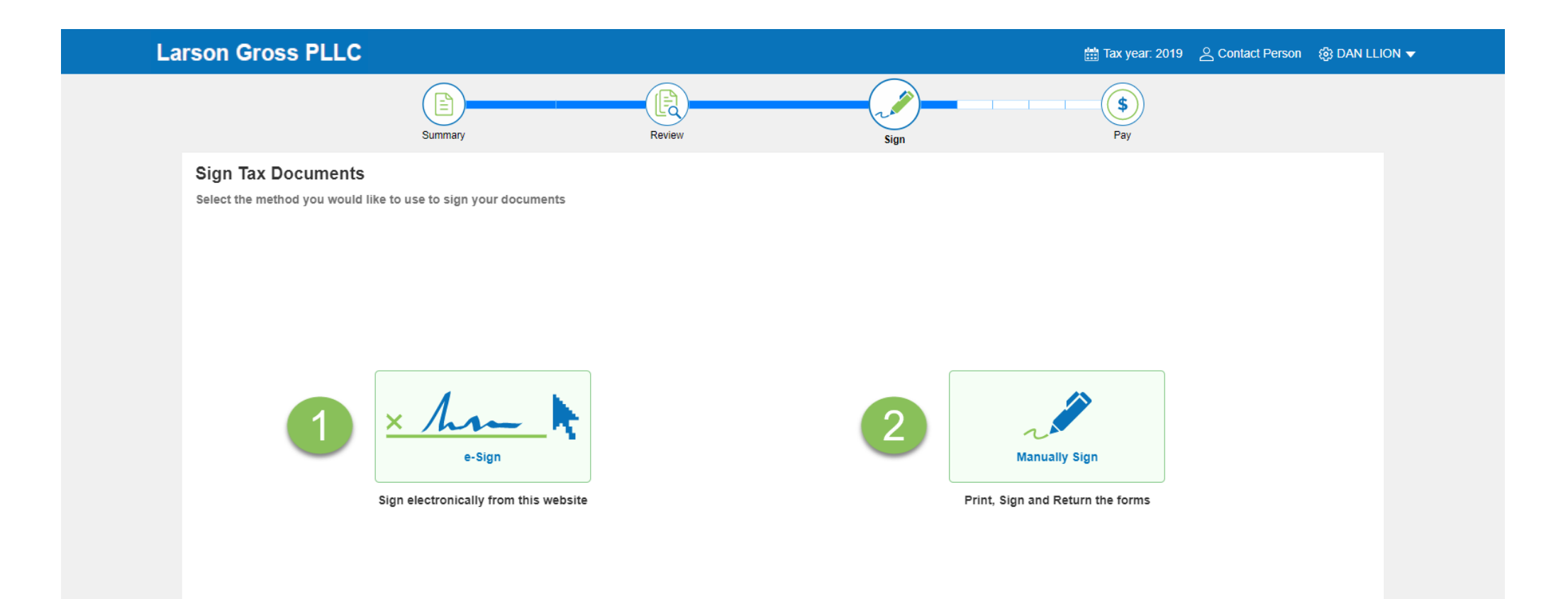

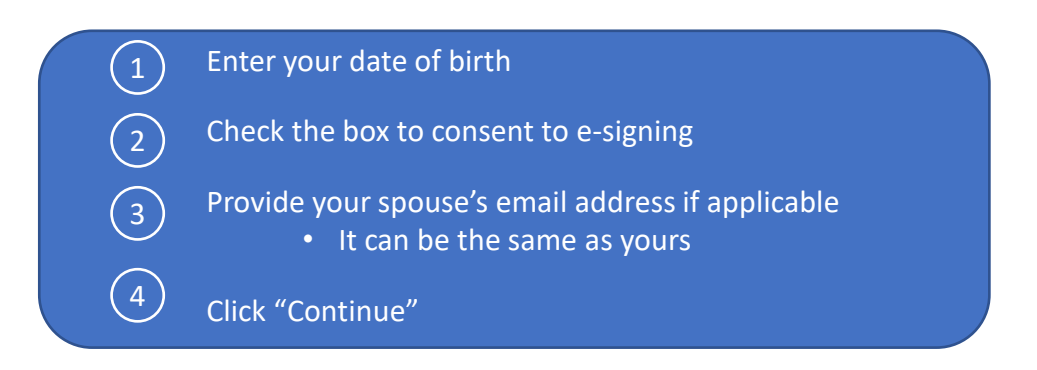

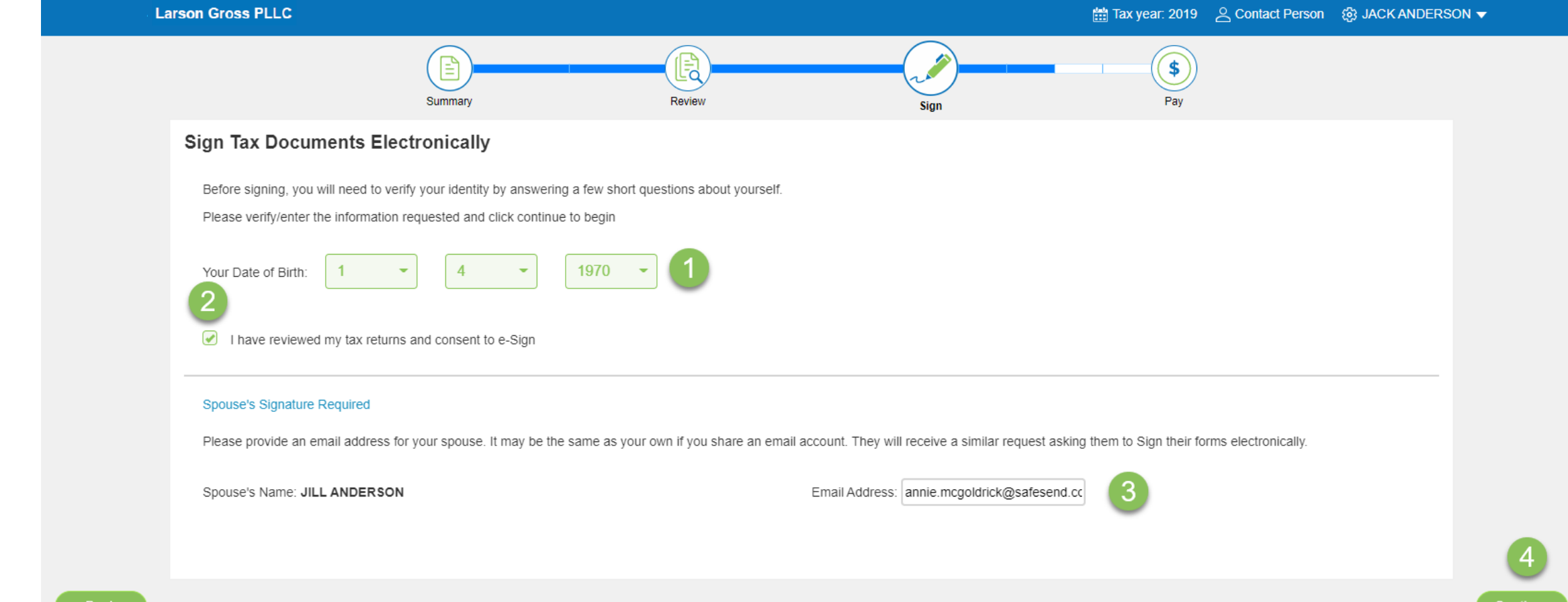

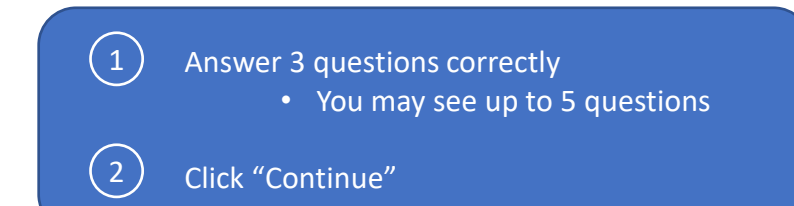

#### Larson Gross PLLC

#### 🛗 Tax year: 2019 🖉 Contact Person 🚯 DAN LLION 👻

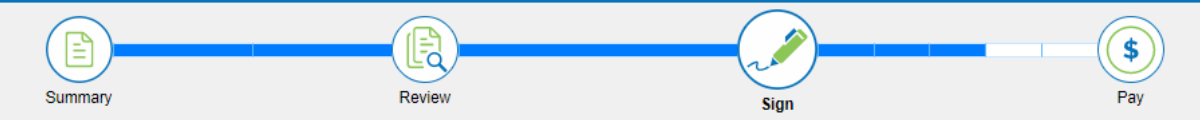

### Security Questions

IRS required Disclosure. Please verify your identity by answering the following questions. These questions are generated from a third party's database. This process does not access or impact your credit report and the third party does not have access to your taxpayer information. Please answer the following.

#### 1. Which of the following boats or watercrafts have you owned?

14 ft. Glass Master 04016f
 19 ft. Stingray 190 Lx
 20 ft. Smoker Craft Inc 20hw5
 22 ft. Boston Whaler 220da

None of the above

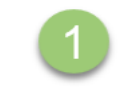

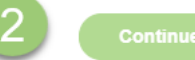

Select the "Start" or "Next" flag and click each signature box
 Click "Apply" and repeat for all signature locations Click
 "Continue when finished

|                  |                                                                                                    | Add Signature ×           |
|------------------|----------------------------------------------------------------------------------------------------|---------------------------|
| Larson Gross P   | Contact Person @ DAN LLION ▼                                                                                                    |                           |
|                  | Summary Review Sign Pay                                                                                                    | Type Draw                 |
|                  | « < > » 1 of 5 Q Q Automatic Zoom V                                                                                                    | Name                      |
| ✓ ► Tax Document | 1. Owner last name or entity's legal name 2. Owner first name 3. Owner M. I.                                                                                                    | Name                      |
| 114<br>IRS 8879  | LLION DAN 4. Socuse last name (if jointly filmo FBAR - see instructions below) 5. Socuse first name 6. Socuse M. I.                                                                                                    | DAN LLION                 |
| AZ-8879          |                                                                                                    |                           |
| B 8453-LLC       | We declare that live have provided information concerning <u>1</u> (enter number of accounts) foreign bank and financial account(s) for the films was applied. The provide that the information is to the bast of multiple knowledge true concert                                                                                                    | Draw Your Signature Clear |
|                  | and complete; that live authorize the prepare listed in Part II to complete and submit to the Financial Orizes Enforcement Network (FinCEN) a<br>Report of Enclosed Park and Enclosed Account (EBAP) when a the information to the Financial Orizes Enforcement Network (FinCEN) a<br>Report of Enclosed Park and Enclosed Account (EBAP) when a the information to the International Units and the information to the International Orizes (FinCEN) a                                                                                                    |                           |
|                  | Issee in Part II to receive information from FInCEN, answer inquiries and resolve issues relating to this submission. Iwe adviculate one prepare<br>issee in Part II to receive information from FInCEN, answer inquiries and resolve issues relating to this submission. Iwe adviculated by the test<br>proteinteration in the industriation is working lead resolve issues relating to this submission. Iwe adviculate the test of the test of test of test of t |                           |
|                  | to do so.                                                                                                    |                           |
|                  | Comer signature (Authorized representative if entity)     Vext     Vext     Vex          |                           |
|                  | 11. Spouse signature 12. Date 13. Spouse TIN 14. TIN a EN                                                                                                    |                           |
|                  | Part II Individual or Entity Authorized to Ella EBAP on behalf of Parsons who have an obligation to file                                                                                                    |                           |
|                  | 15. Preparer last name 16. Preparer first name 17. Preparer M.L. 18. Preparer PTIN                                                                                                    |                           |
|                  | 10. Address         20. City         21. State         22. ZIP/postal code                                                                                                    |                           |
|                  | 23. Country 24. Prenarer's (tem 15) employer's (Entity) name 25. Employer FIN 28. Prenarer's signature                                                                                                    |                           |
|                  | code dra wt                                                                                                    |                           |
|                  | Instructions for completing the FBAR Signature Authorization Record P/                                                                                                    |                           |
| Back             |                                                                                                    | Continue                  |
|                  |                                                                                                    | Cancel Apply              |
|                  |                                                                                                    |                           |

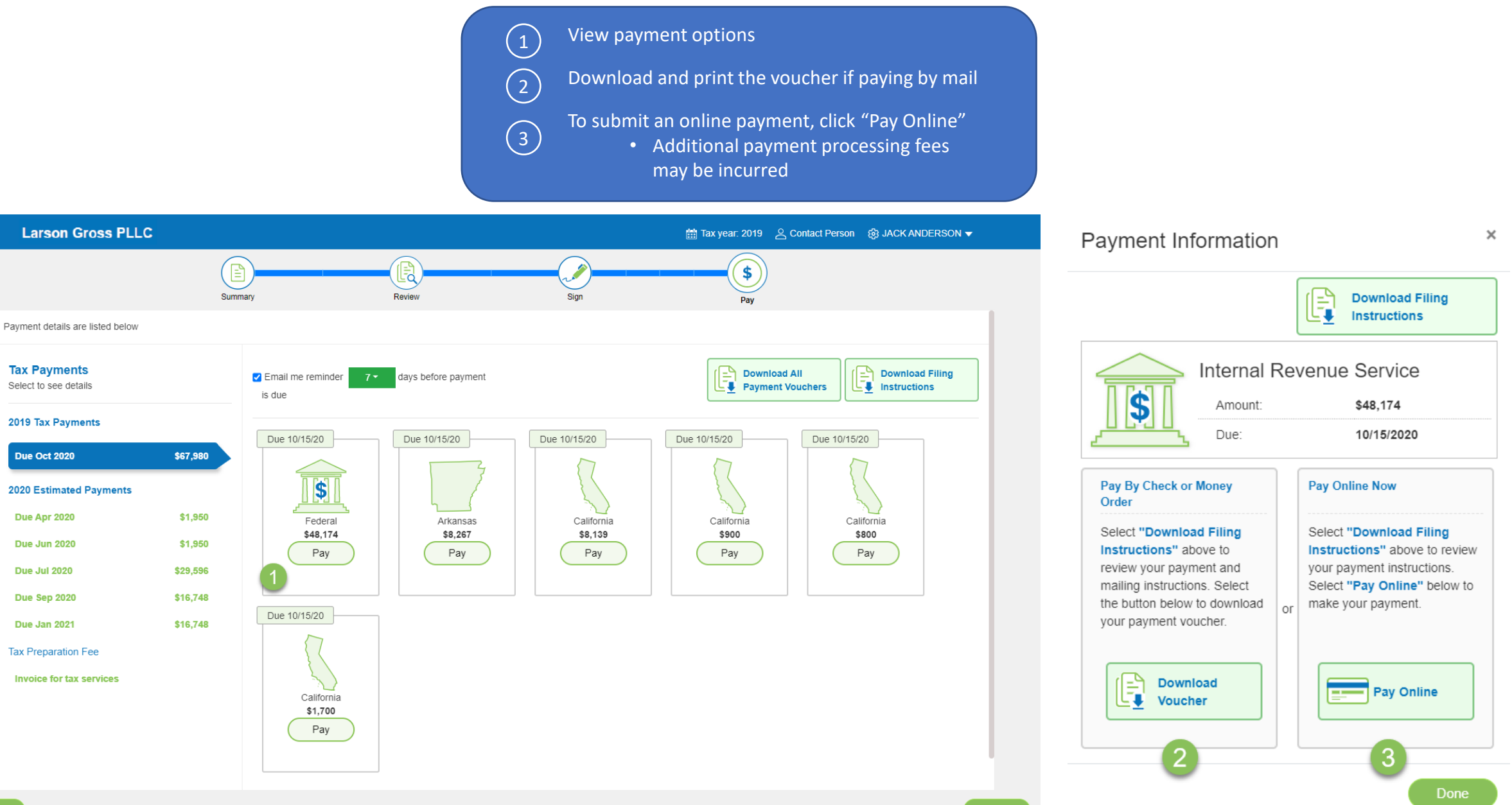